# SONY

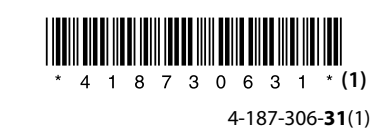

# Gids voor snelle instelling/Guía de ajuste rápido

# BDV-IZ1000W

©2010 Sony Corporation Printed in Malaysia

# De luidsprekers aansluiten/Conexión de los altavoces

Monteer eerst de luidsprekers (raadpleeg hiervoor de Installatiegids voor de luidspreker) en sluit vervolgens de luidsprekerkabels aan op de SPEAKERS-aansluitingen van het toestel met dezelfde kleur.

Primero, coloque los altavoces (consulte la Guía de instalación de los altavoces) y, a continuación, conecte los cables de altavoz de modo que coincidan con el color de las tomas SPEAKERS de la unidad.

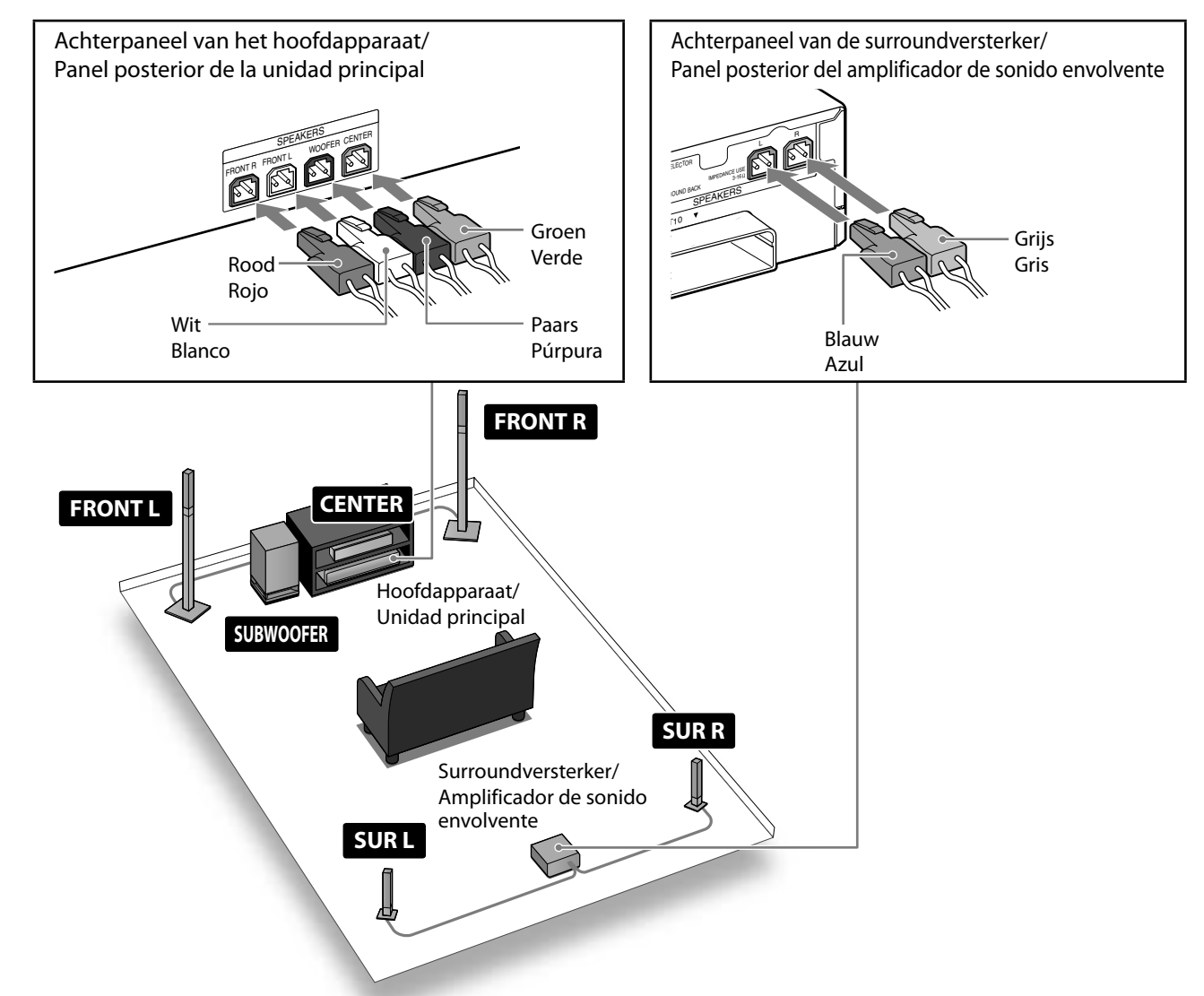

#### De luidsprekerkabels aansluiten op de middenluidspreker en de subwoofer Para conectar los cables de altavoz al altavoz central y al altavoz potenciador de graves

Sluit de luidsprekerkabel met de gekleurde buis aan op  $\oplus$ ./Conecte el cable de altavoz con el tubo de color al terminal  $\oplus$ .

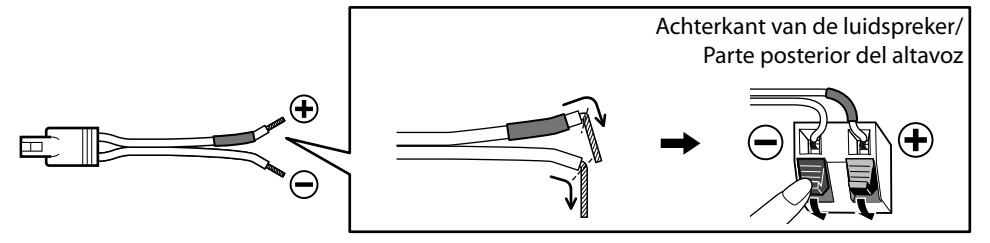

# Sluit uw tv/set-top box aan/Conexión del televisor/descodificador

Selecteer de aansluitingswijze voor video en audio afhankelijk van de aansluitingen op uw tv of set-top box. En función de las tomas de su televisor o descodificador, seleccione el método de conexión de vídeo y audio.

### Aansluiten op een tv/Conexión al televisor

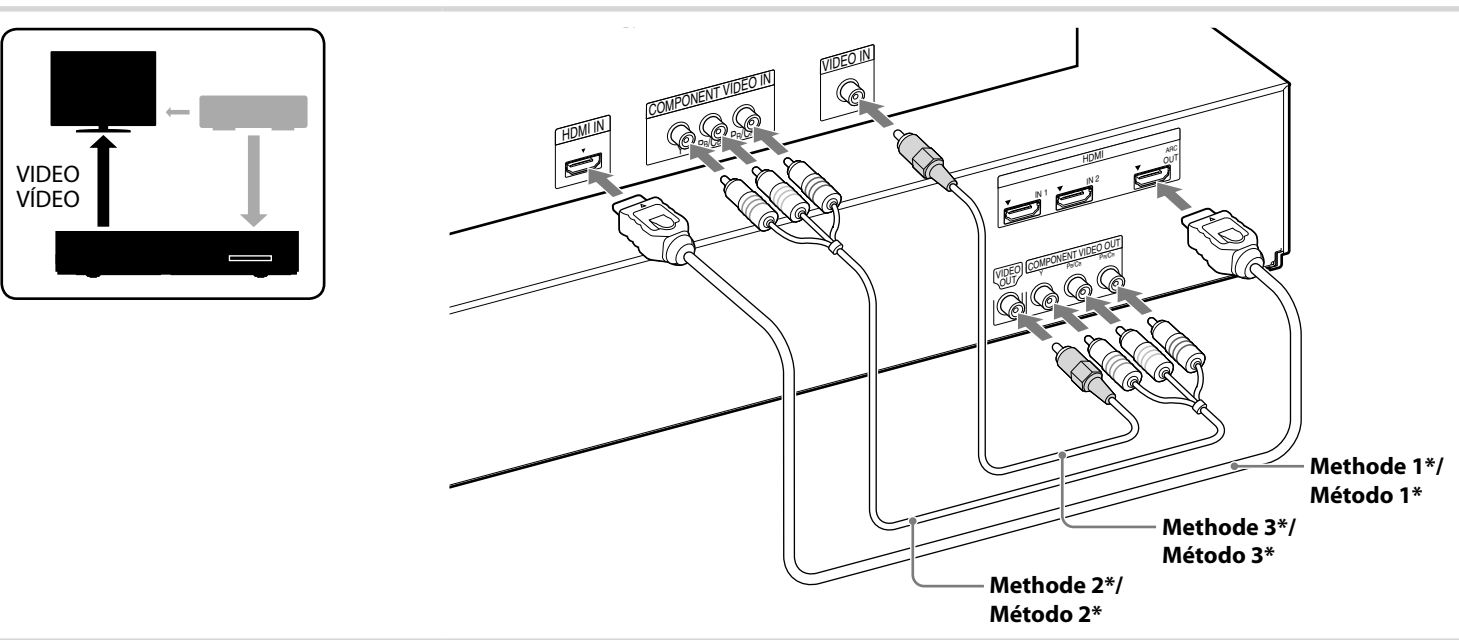

### Aansluiten op een set-top box/Conexión al decodificador

Als u geen set-top box gebruikt, raadpleegt u "De tv aansluiten (audioverbinding)" in de Gebruiksaanwijzing. Si no utiliza un descodificador, consulte "Conexión del televisor (conexión de audio)" en el Manual de instrucciones.

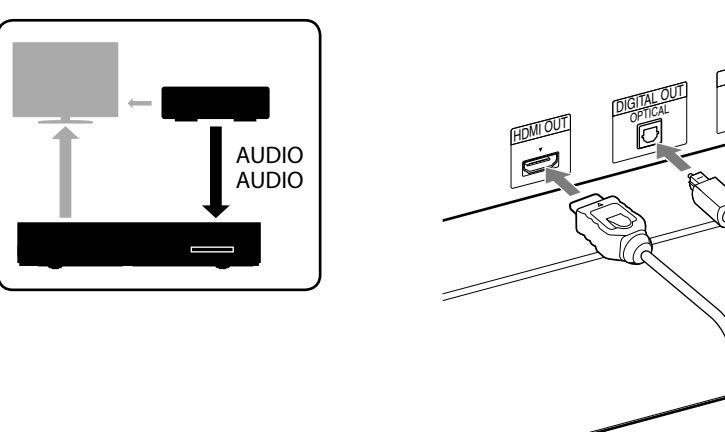

Methode 1\* Método 1\*

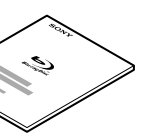

Meer informatie vindt u in de gebruiksaanwijzing. Si desea obtener más información, consulte el Manual de instrucciones.

\*Kabel niet bijgeleverd./\*Cable no suministrado.

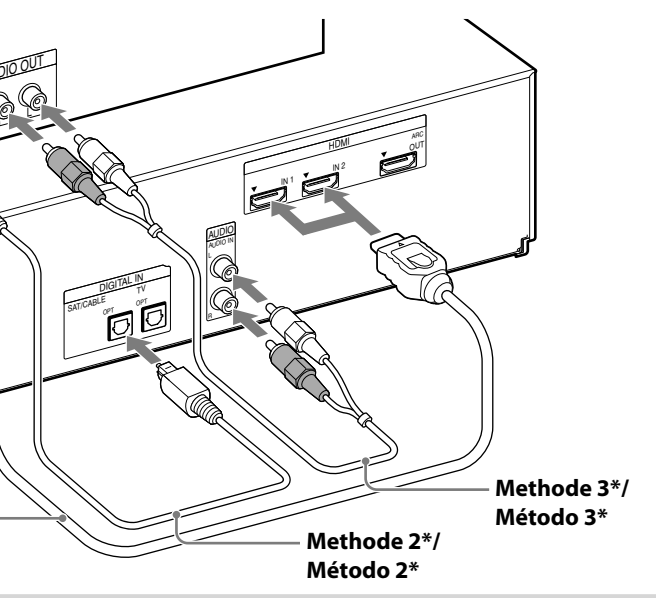

\*Kabel niet bijgeleverd./\*Cable no suministrado.

# Draadloze transmissie activeren/ Activación de la transmisión inalámbrica

1. Plaats de draadloze zendontvangers zowel in het hoofdapparaat als in de surroundversterker.

Inserte los transceptores inalámbricos en la unidad principal y en el amplificador de sonido envolvente.

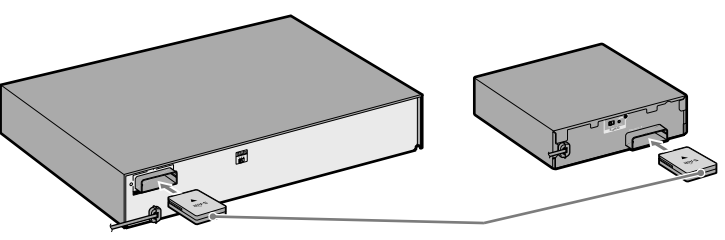

Plaats de zendontvangers tot u een klik hoort. Insértelos firmemente hasta que encajen con un clic.

2. Zet de S-AIR ID-schakelaars op "A".

#### Ajuste los interruptores S-AIR ID en "A".

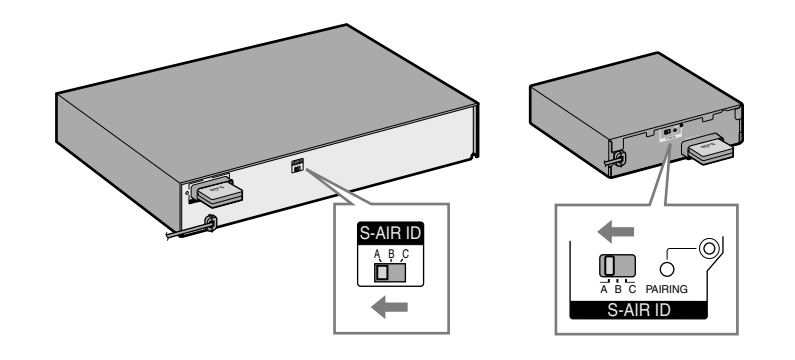

Het S-AIR ID van het hoofdapparaat en de surroundversterker zijn standaard ingesteld op "A". Los S-AIR ID de la unidad principal y del amplificador de sonido envolvente están ajustados en "A" de manera predeterminada de fábrica.

#### 3. Sluit de netsnoeren aan (1) en schakel de toestellen in (2).

Conecte los cables de alimentación de ca (①) y, a continuación, encienda la alimentación (2).

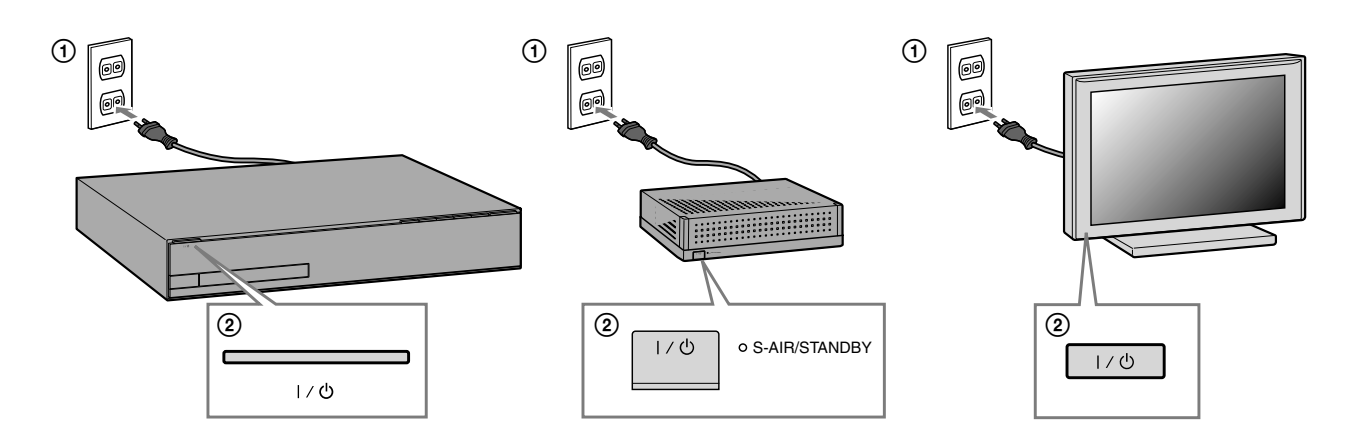

## "Snelinstelling" uitvoeren/ Realización de la "Configuración fácil"

Plaats geen disc voor u "Snelinstelling" hebt uitgevoerd. No inserte ningún disco antes de llevar a cabo la "Configuración fácil".

1. Plaats batterijen in de afstandsbediening. Inserte las pilas en el mando a distancia.

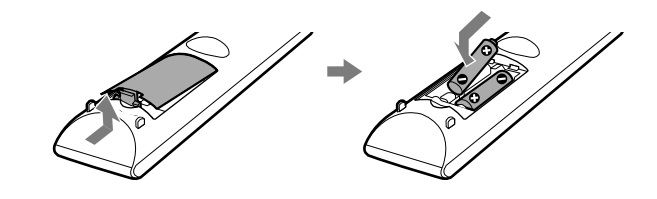

2. Kies op de tv de ingang voor het toestel zodat de hieronder afgebeelde systeemschermen op het tv-scherm verschijnen.

Cambie el selector de entrada del televisor de manera que aparezcan pantallas del sistema similares a las que aparecen en la pantalla del televisor.

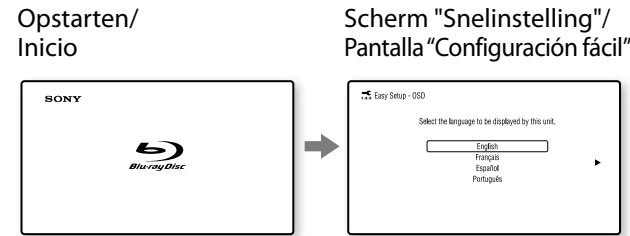

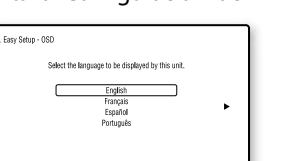

3. Voer de basisinstellingen uit door de instructies van "Snelinstelling" te volgen met  $\neq/ \neq/ \neq$  en  $\oplus$ .

Siga las instrucciones en pantalla para realizar los ajustes básicos en "Configuración fácil" mediante **♦/♦**/**♦**/**♦** y ⊕.

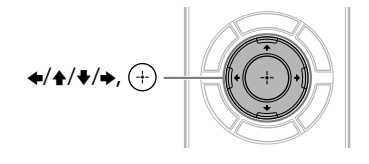

[De snelinstelling is nu voltooid.] wordt weergegeven wanneer "Snelinstelling" voltooid is.

Aparece el mensaje [El Ajuste fácil se ha completado.] cuando finaliza la "Configuración fácil".

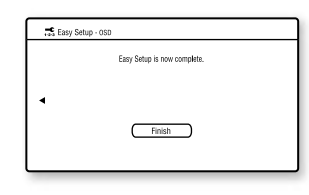

## Een disc afspelen/ **Reproducción de discos**

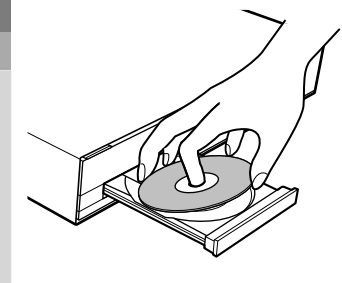

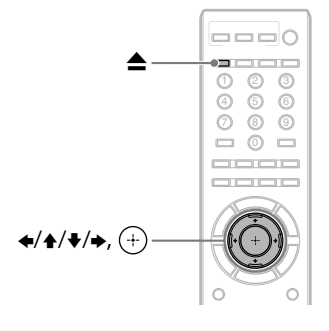

1. Druk op ≜ en plaats een disc in de disclade.

Pulse 🔺 y coloque un disco en la bandeja.

#### 2. Druk op ≜ om de disclade te sluiten.

Het afspelen start. Als het afspelen niet automatisch start, selecteert u • in de categorie □ [Video], □ [Muziek] of □ [Foto] en drukt u op ⊕.

#### Pulse ≜ para cerrar la bandeja de discos.

Comienza la reproducción. Si la reproducción no se inicia automáticamente, seleccione • en la categoría 🖽 [Vídeo], 🎜 [Música] o 🗖 [Foto] y pulse (+).

#### Updaten naar de recentste softwareversie

Door het systeem aan te sluiten op het internet, kunt u de software van het systeem updaten naar de recentste versie. Meer informatie over het aansluiten van het systeem op het internet vindt u bij "Stap 3: Verbinden met het netwerk" in de Gebruiksaanwijzing.

#### Opmerking

Tijdens een software-update wordt "UPDATING" weergegeven in het uitleesvenster op het voorpaneel en worden HDMI-videosignalen mogelijk niet weergegeven. Wanneer de update voltooid is, wordt het hoofdapparaat automatisch uitgeschakeld. Wacht tot de software-update voltooid is; schakel het hoofdapparaat niet in of uit en bedien het hoofdapparaat of de tv niet.

#### Actualización a la versión de software más reciente

Si conecta el sistema a Internet, podrá actualizar el software del sistema a la versión más reciente. Para obtener más información sobre cómo conectar el sistema a Internet, consulte la sección "Paso 3: Conexión a la red" en el Manual de instrucciones.

Durante la actualización del software, "UPDATING" aparecerá en el visor del panel frontal, pero es posible que las señales de vídeo a través de HDMI no se visualicen. Una vez haya finalizado la actualización, la unidad principal se apagará automáticamente. Espere a que finalice la actualización del software; no encienda ni apague la unidad principal, ni utilice la unidad principal o el televisor.